## **TAFT**COLLEGE Updating your DE Back to Fac. Toolbox Orientation Page(s) Taft College Faculty Course Information Login logon to the orientation page. 1. A00123456 Login 0101 Password 2. Your Login ID is you're A number Login (A00123456) Password is the month and day of your birth, 3. Click on the 🕚 for each class you want to add/edit information. no year. Ex: 0101 (Jan 1<sup>st</sup>) FALL 2017 In the instructor grid, select the course(s) +4. CRN Subject Course Number Class Section 53038 COSC 1603 31 icon under the appropriate term to update 0 Introduction to V 0 information. 51313 COSC 1703 30 Introduction to S 0 53541 COSC 1812 30 Introduction to P 5. Enter data and make necessary modifications. SPRING 2018 Please note that if information for a course was entered for a previous semester, It will **CRN Subject Course Number Class Section** roll over to the next term's course descript-0 22044 COSC 1532 40 Basic Internet Si tion. If you'd like to alter this info, make 22052 COSC 1812 30 Introduction to P your changes and be sure to select the 22053 COSC 1902 30 Introduction to E submit button (at the bottom of the page) in order to display the new information. SPRING 2018 Distance Learni SPRING 2018 Make sure to verify that your information 6. 22044 COSC 1532 40 displays properly to students Basic Internet Skills and Concepts Summer Orientation Page: **Fall Orientation Page:** This needs to be done before the start of each term. Are Proctored Exams Available? nal Co PLEASE do not hesitate to contact me if you have any B / U 🗄 🔄 🗱 🚥 🍈 A • Font family • Fo **Distance Education** Submit Reset Fo oing the Distance for our students! Submit Submit